# 대한육상연맹 온라인몰 회원 가입 및 구매 가이드

kaaf.imarket.co.kr

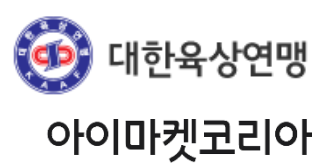

# 1. 대한육상연맹 온라인몰 접속 방법

# 대한육상연맹 온라인몰은 iMARKET이 <u>사전 승인된 사용자</u>에게만 할인가에 제품을 제공하는 폐쇄몰입니다.

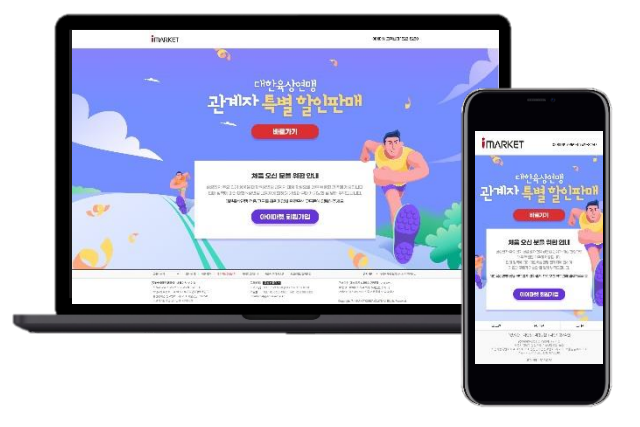

PC/모바일 이용 가능

#### 대한육상연맹 온라인몰 접속 URL

http://kaaf.imarket.co.kr

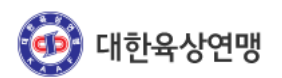

# 2. 대한육상연맹 온라인몰 회원 가입

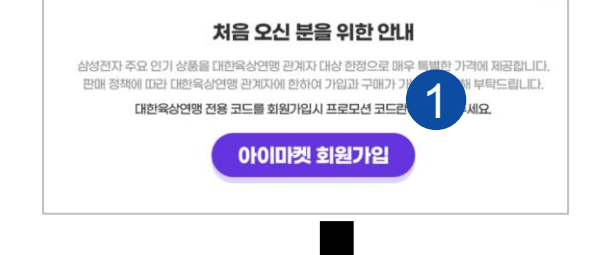

### 2 휴대폰 인증 후 개인정보 입력

온라인몰 접속 후

※ 휴대폰 인증을 하지 않으면 아래 개인정보 입력 필드도 활성화되지 않습니다.

아이마켓 회원가입

클릭

3 프로모션 코드 항목에 KAAF 입력 후

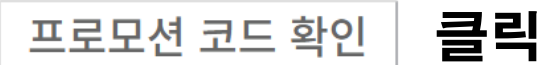

#### ④ 회원가입 신청 후 <u>3일 후</u> 최종 승인

※ 대한육상연맹 관계자 여부를 확인하는 절차로 최종 승인 후 특판 상품 확인 가능

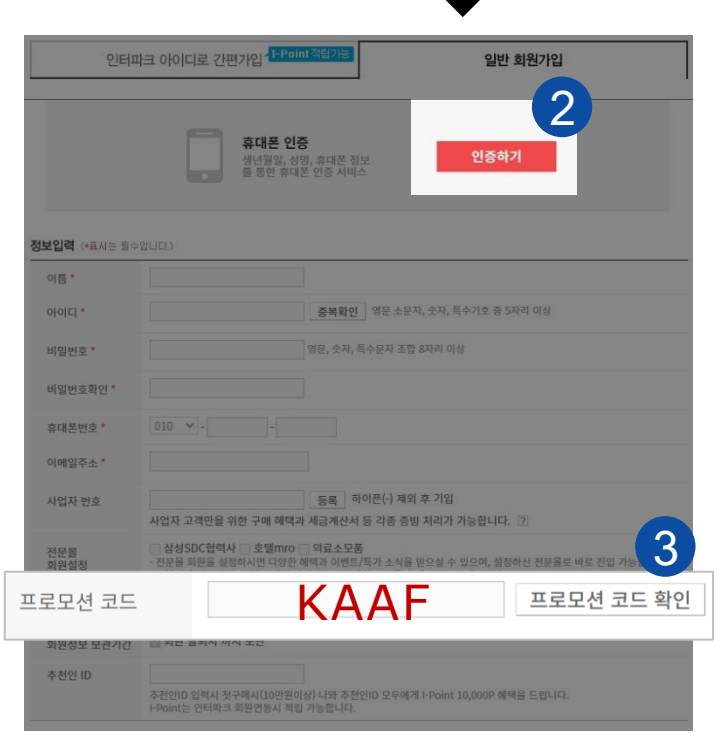

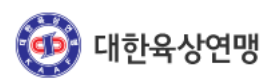

**I**MARKET

# 3. 대한육상연맹 특가 상품 확인하기

# 대한육상연맹 온라인몰 접속 (<u>http://kaaf.imarket.co.kr</u>) 후 클릭 시 특가 기획전 페이지로 이동

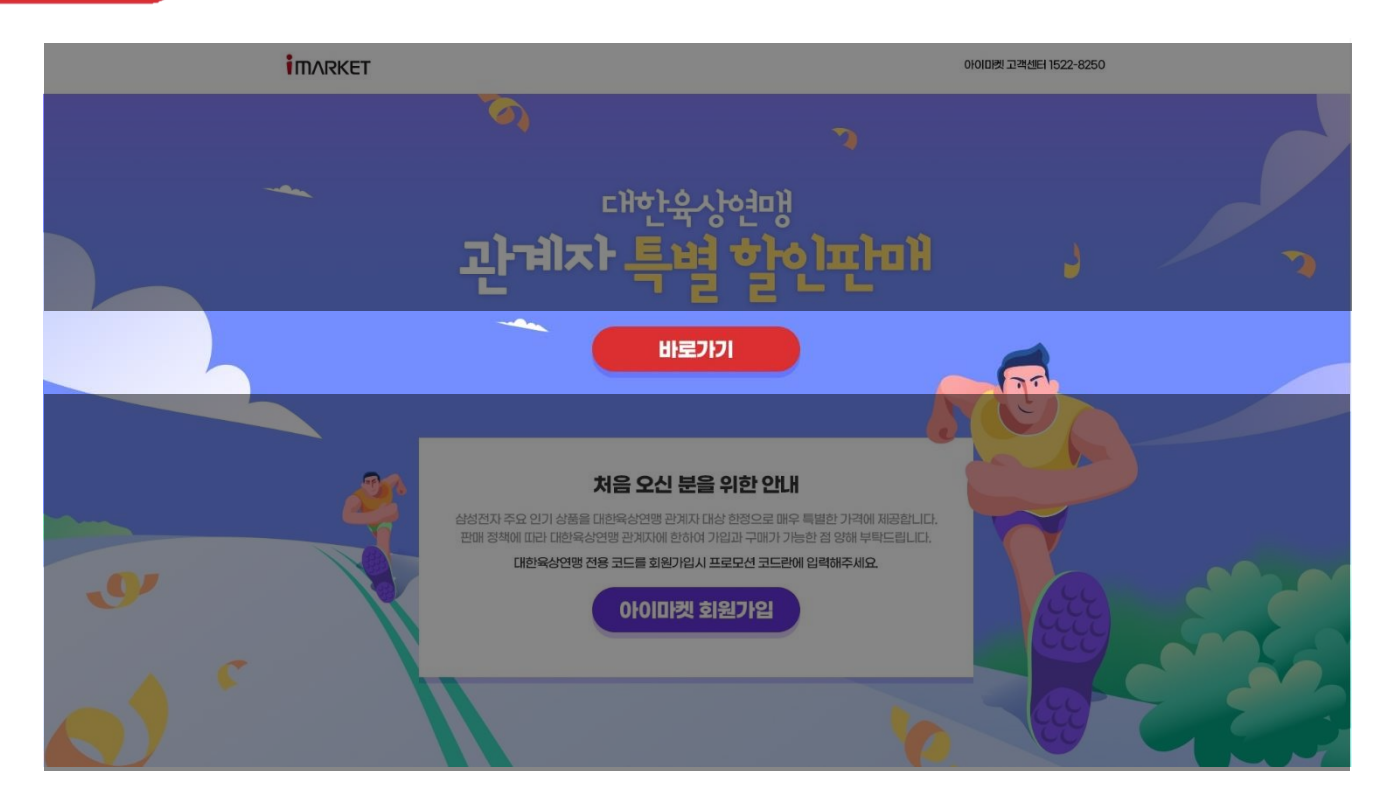

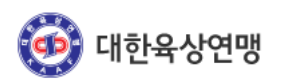

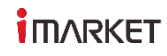

# 4. 특가 기획전에서 상품 선택

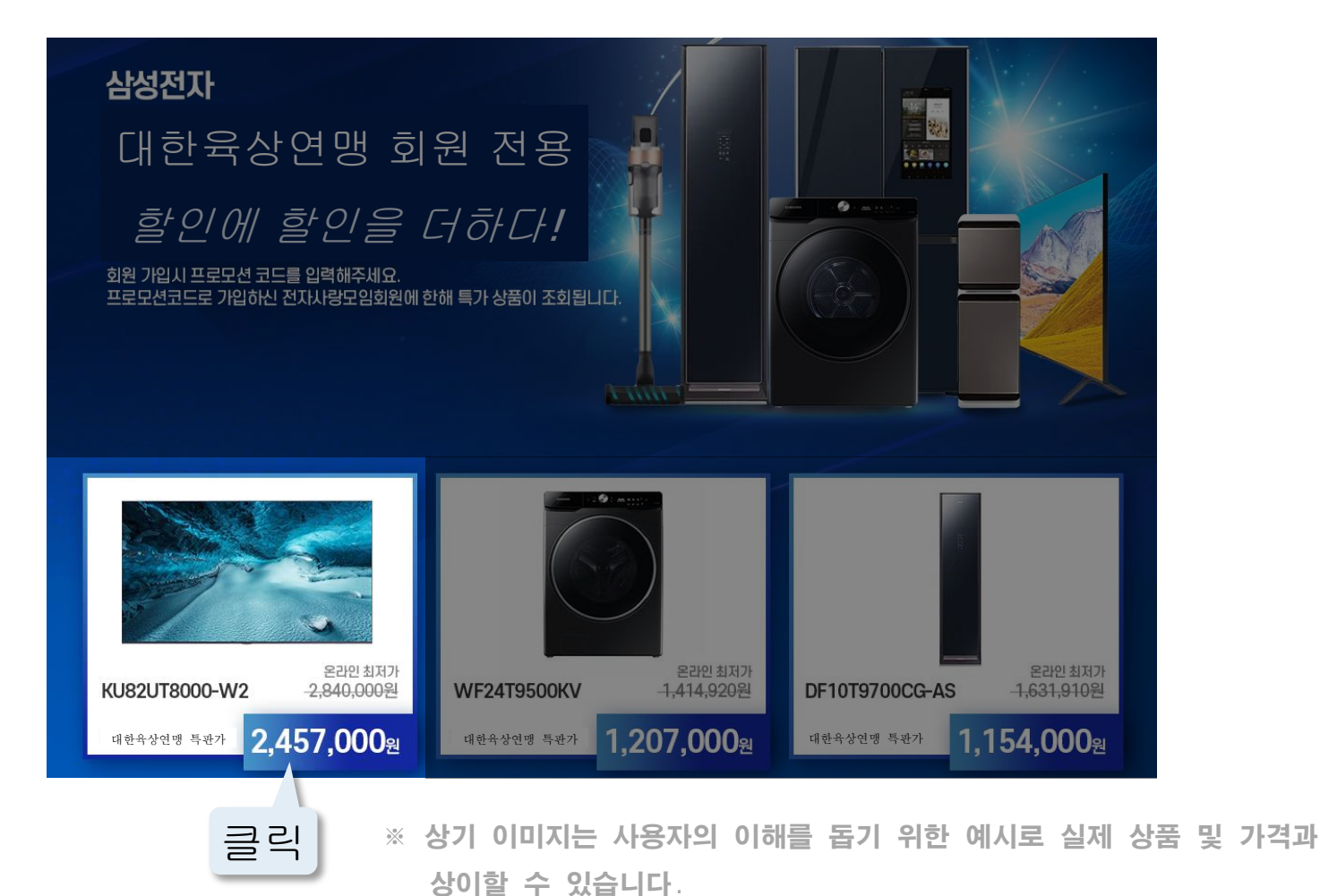

😳 대한육상연맹

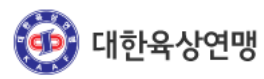

※ 상기 이미지는 사용자의 이해를 돕기 위한 예시로 실제 상품 및 가격과 상이할 수 있습니다.

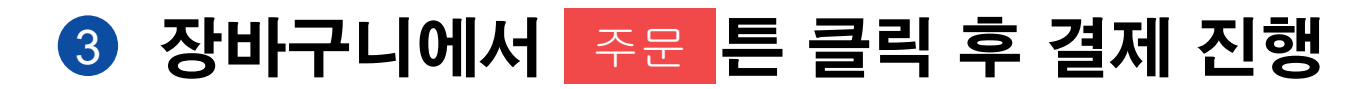

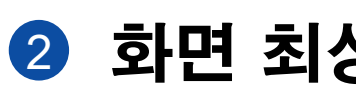

5. 주문 및 결제하기

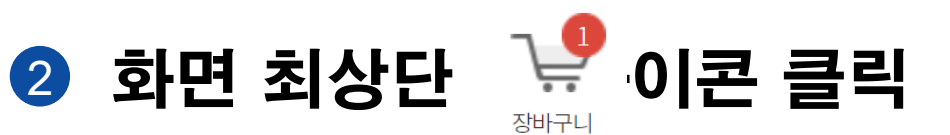

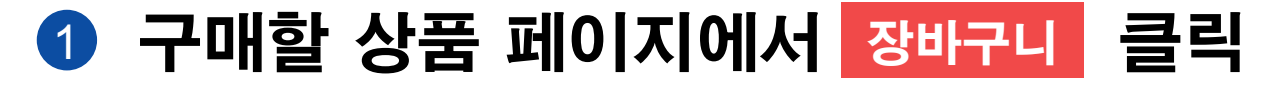

| 사업자를 위한 건문 쇼핑몰 아이마켓   | 슈퍼그립20                 | 10 덴틸마스크 마끼다전동공구 PU정갑 복사지 AD마스크                                                                                        | <b>Q</b><br>1 п/с.э. | 주문내역                                                       | <b>२</b><br>३७७७५                                 |
|-----------------------|------------------------|----------------------------------------------------------------------------------------------------|----------------------|------------------------------------------------------------|---------------------------------------------------|
| 컴퓨터/가전/전산 > 삼성 브랜드관 > | 삼성 TV/오디오<br>Q QLED 4K | <ul> <li>2 삼성 TV</li> <li>상품코드 1039368402</li> <li>[삼성전자] QLED 4K KQ85QT90AFXK<br/>삼성전자 &gt; 삼성전자 삼성 TV/오디오</li> </ul> | R                    | - 1 + <sup>최소주문: IPC</sup> <b>5,838,000 원</b><br>주문단위: IPC |                                                   |
|                       |                        | 5,838,000원 (공급가5,307,273원)<br>(구폰적용 불가상품)                                                                              | 총금액(쿠폰적용             | 가)<br>(공급가 5,3                                             | 5,838,000원<br>107,273원 + VAT 530,727원)<br>과시사표 도로 |
|                       |                        | 배송유형 택배<br>배송가능지역 전지역 배송가능                                                                                             | 897                  |                                                            | 1999 04                                           |

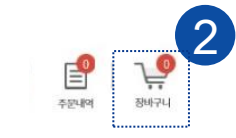

# ※ 가입 및 등록 완료 후 온라인몰 - 간편 입장 (컴퓨터)

# 1.**컴퓨터**

# 대한육상연맹 홈페이지 맨 하단 후원사 중 marker 를 클릭 클릭 시 특가 기획전 페이지로 이동

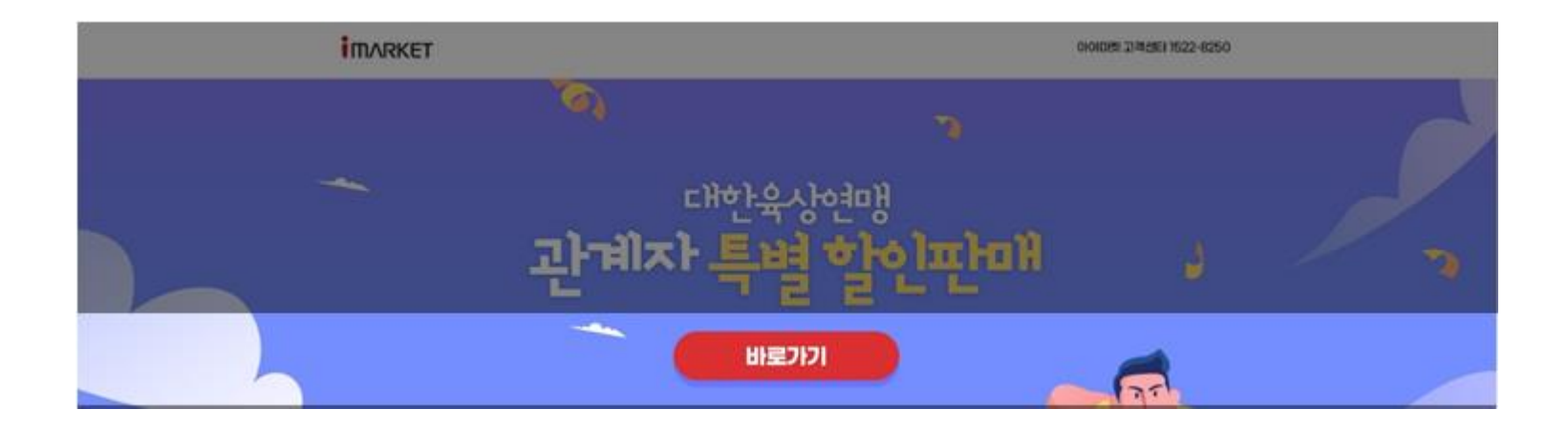

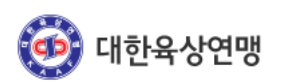

# ※ 가입 및 등록 완료 후 온라인몰 - 간편 입장 (모바일)

# 2.**모바일**

2

# 1 대한육상연맹 홈페이지 맨 하단 후원사 중 imarket 를 클릭

대한육상현맹관계자 특편·몸 바로기기→

클릭 or 닫기 후

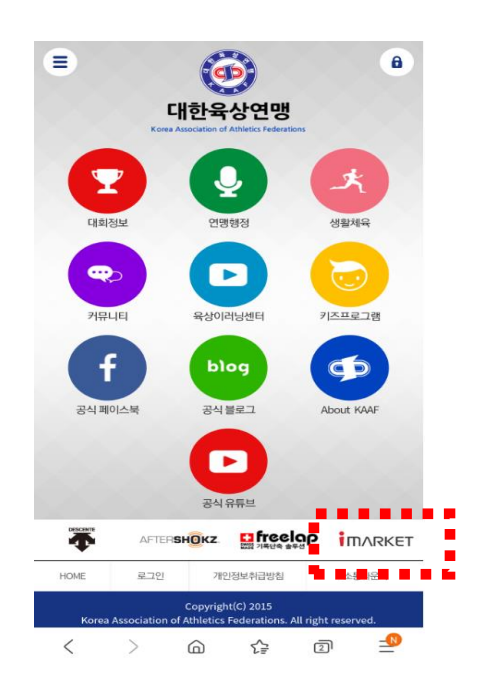

특판몰 바로가기

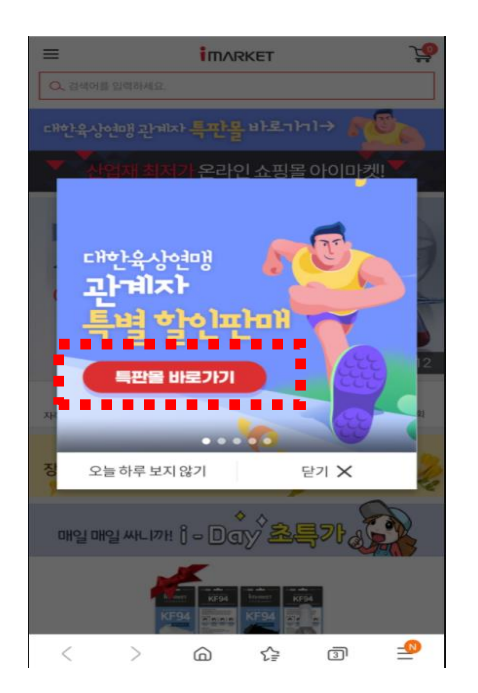

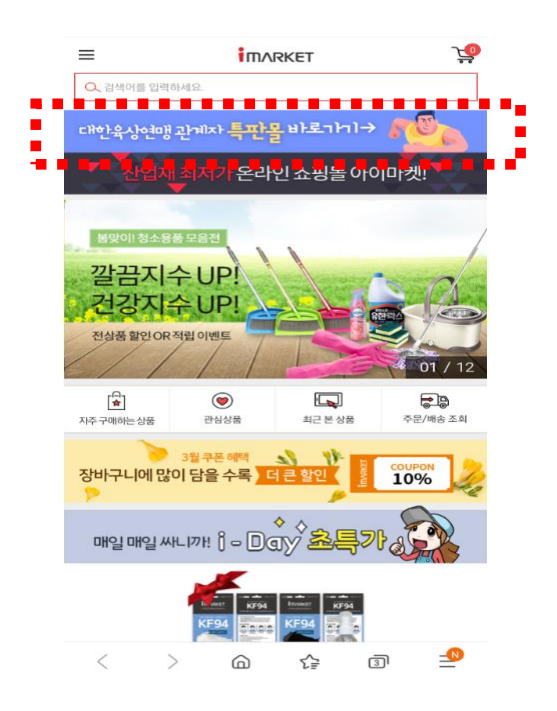

클릭

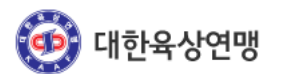

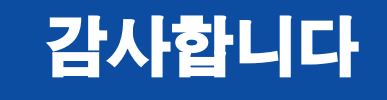

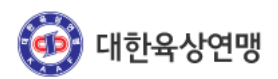

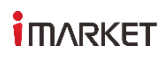